# Unity Connection:更改默认应用管理员用户的过程

#### 目录

| <u>简介</u>    |
|--------------|
| <u>先决条件</u>  |
| <u>要求</u>    |
| <u>使用的组件</u> |
| <u>步骤</u>    |
| 验证           |
| 故障排除         |

# 简介

本文档介绍在Cisco Unity Connection(CUC)中更改默认应用管理员用户的过程。

# 先决条件

#### 要求

思科建议您了解CUC。

#### 使用的组件

本文档中的信息基于CUC 8.x及更高版本。

本文档中的信息都是基于特定实验室环境中的设备编写的。本文档中使用的所有设备最初均采用原 始(默认)配置。如果您的网络处于活动状态,请确保您了解所有命令的潜在影响。

#### 步骤

要更改默认应用管理员用户名,请完成以下步骤:

步骤1.从Unity Connection数据库检索默认应用程序管理员用户的objectID。

admin:run cuc dbquery unitydirdb select name, value from vw\_configuration where name='DefaultAdministrator'

步骤2.检索与默认应用程序管理员objectID关联的别名。

admin:run cuc dbquery unitydirdb select alias,objectid from vw\_user where objectid='03ae9d8a-ef39-4c32-91fc-efb414a2f75e'

alias objectid

-----

admin 03ae9d8a-ef39-4c32-91fc-efb414a2f75e

步骤3.更新默认应用程序管理员用户的只读标志,使其可编辑。

admin:run cuc dbquery unitydirdb update tbl\_user set readonly='0' where objectid='03ae9d8a-ef39-4c32-91fc-efb414a2f75e'

Rows: 1

步骤4.更新Unity Connection数据库中的默认应用程序管理员用户和 smtpaddress(pmailname@domain)。选择所需的用户名。在本例中,管理员更新为cucadmin。

admin:run cuc dbquery unitydirdb execute procedure csp\_usermodify(pobjectid='03ae9d8a-ef39-4c32-91fc-efb414a2f75e',palias='cucadmin',pdisplayname='cucadmin',pmailname='cucadmin')

Rows: 0

#### 步骤5.从Cisco CallManager(CCM)数据库检索默认应用程序管理员名称和密码。

| admin:run sql select | name, pkid from applicationuser      |
|----------------------|--------------------------------------|
| name                 | pkid                                 |
|                      |                                      |
| admin                | 06bae444-79f0-34bc-0b73-042e90ad941b |
| CCMSysUser           | ffd322cd-alc9-48ce-b23f-6d9475e3547e |
| WDSysUser            | a3d8edb3-8dcd-4e70-a662-dc9afa7f81d3 |
| CCMQRTSysUser        | a024f7be-4f36-4373-80dc-a45cb4b891b9 |
| IPMASysUser          | d0b9ceb0-d752-46df-96b6-68d37aed70eb |
| WDSecureSysUser      | aaecf22c-ba36-4afd-a8b1-85fb4f02c04f |
| CCMQRTSecureSysUser  | 3f2bd34b-c7a1-4b04-a6d4-f75c24c05782 |
| IPMASecureSysUser    | bd18e867-2c47-4a60-8740-83c36f178e99 |
| TabSyncSysUser       | 826888c4-ef7b-48ea-99ba-a86de6c3b369 |
| CUCService           | c06dd551-7d3a-4d85-bae9-c450ff03b151 |

**注意:**当使用新的应用程序管理员用户名重建CUC服务器并在系统上执行灾难恢复系统 (DRS)恢复时,CUC数据库将使用旧用户名更新。但是,CCM数据库仍具有新用户名。

步骤6.如果条目不同,请使用新的应用程序管理员用户更新CCM数据库。

admin:run sql update applicationuser set name='cucadmin' where pkid='06bae444-79f0-34bc-0b73-042e90ad941b'

Rows: 1

步骤7.更改应用管理员用户密码。

admin:utils cuc reset password cucadmin

Enter password: Re-enter password:

cucadmin 09/10/2016 07:46:00.012 : Update SUCCEEDED

# 步骤8.确认默认应用管理员用户的Web身份验证加密类型为4(Credentialtype 3表示Web应用密码)。

admin:run cuc dbquery unitydirdb select credentialtype,credentials,encryptiontype,objectid from vw\_credential where userobjectid='03ae9d8a-ef39-4c32-91fc-efb414a2f75e'

| credentialtype<br>objectid | credentials                                                      | encryptiontype |
|----------------------------|------------------------------------------------------------------|----------------|
|                            |                                                                  |                |
| 3                          | 06ab0cd9a8d8bcc1d7ff4999a2e42cbaebc0f5b2a4e87d27cca8b6dcfa351d73 | 4              |
| 6e871c82-e512-43           | 3f9-8134-211324ce2716                                            |                |
| 4                          | 57346139caa53dab4f0eb08f18f70e20527e65fb                         | 3              |
| f54833e7-8fc3-4e           | e6e-8987-b12417f8d440                                            |                |

#### 验证

当前没有可用于此配置的验证过程。

### 故障排除

目前没有针对此配置的故障排除信息。